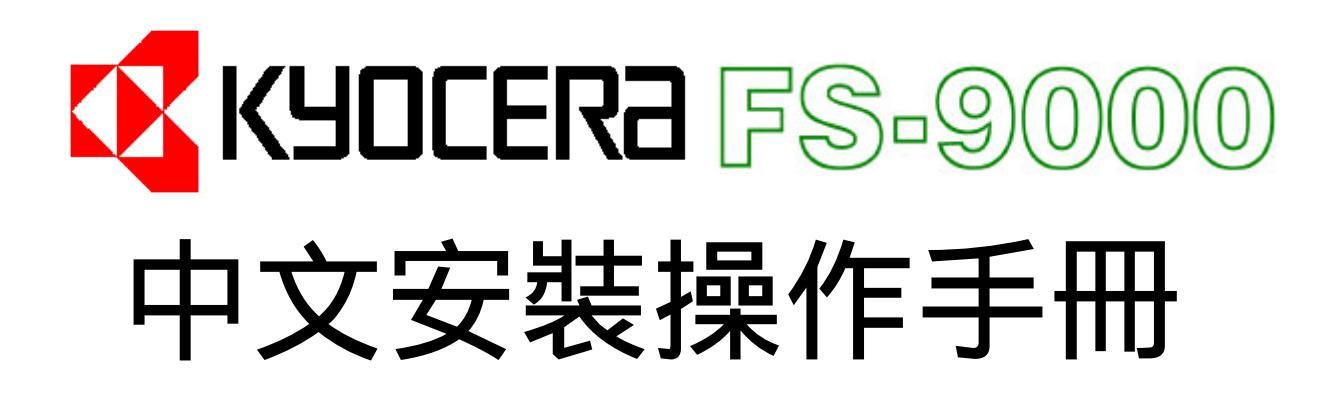

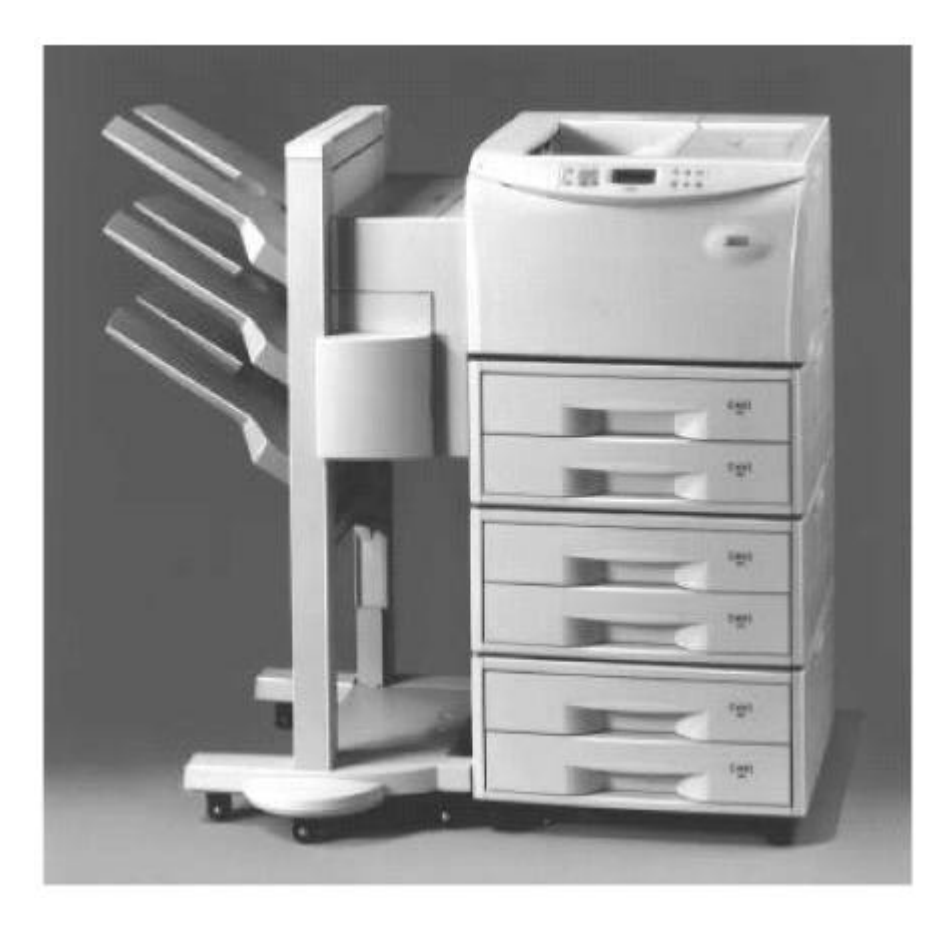

KyoceraMita Taiwan Corporation 台灣京瓷美達股份有限公司 電話:(02)87511560 傳真:(02)87511552

Email address : support@kyoceramita.com.tw Web server : http://www.kyoceramita.com.tw

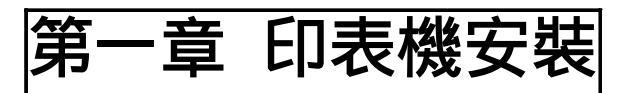

1-1 空間配置需求如下圖

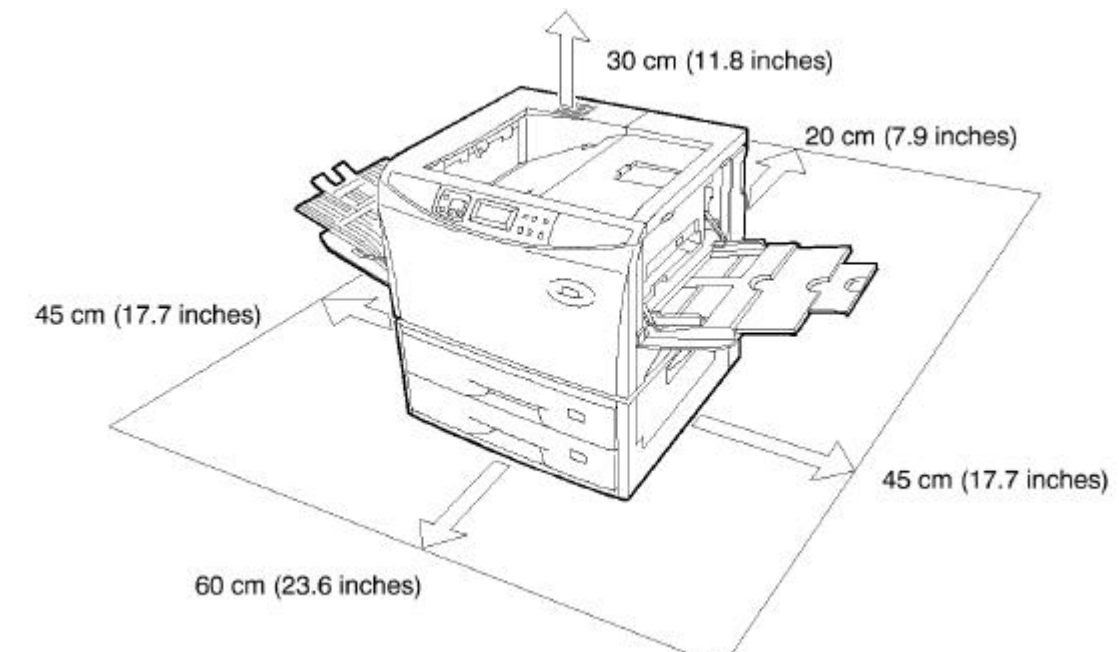

# 1-2 拆箱

1.印表機主體:請按下列圖示拆解,注意圖三標示有四項附件

- (1) 電源線
- (2) 感光組蓋(Drum Unit Cover)
- (3) 碳粉組
- (4) 配件包(操作手冊,光碟片,連接線)

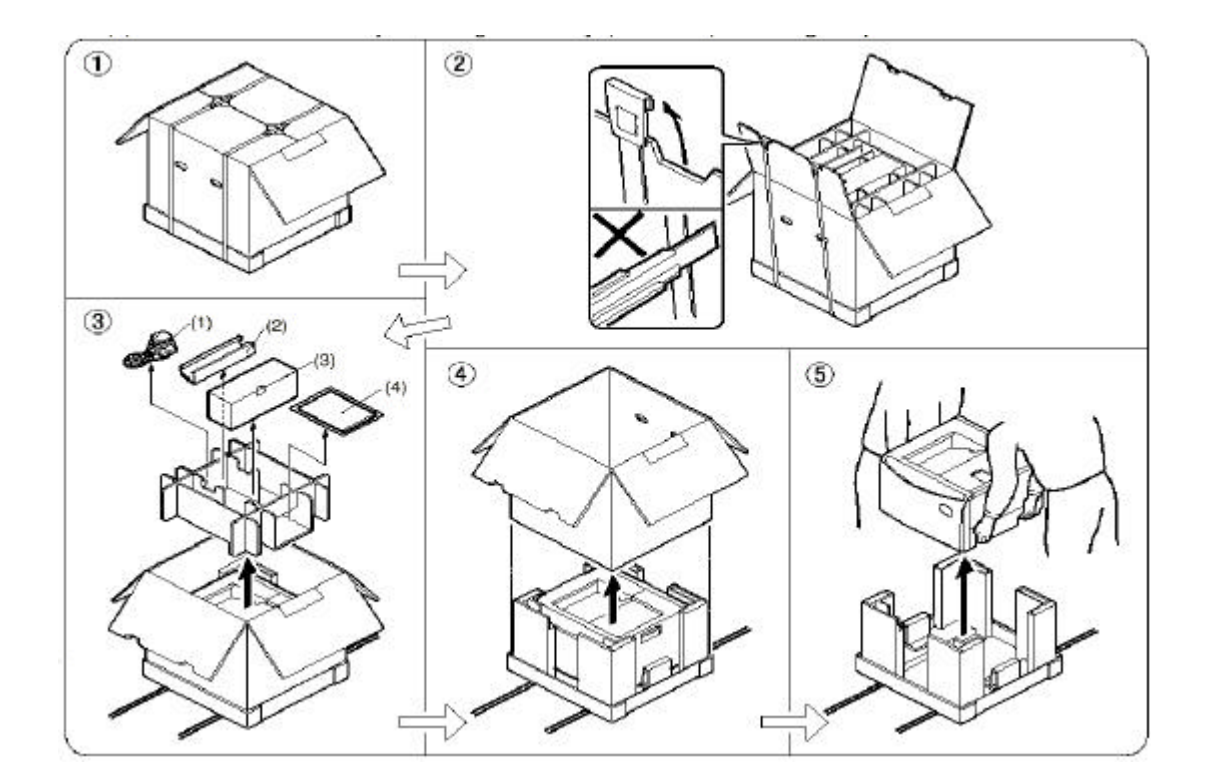

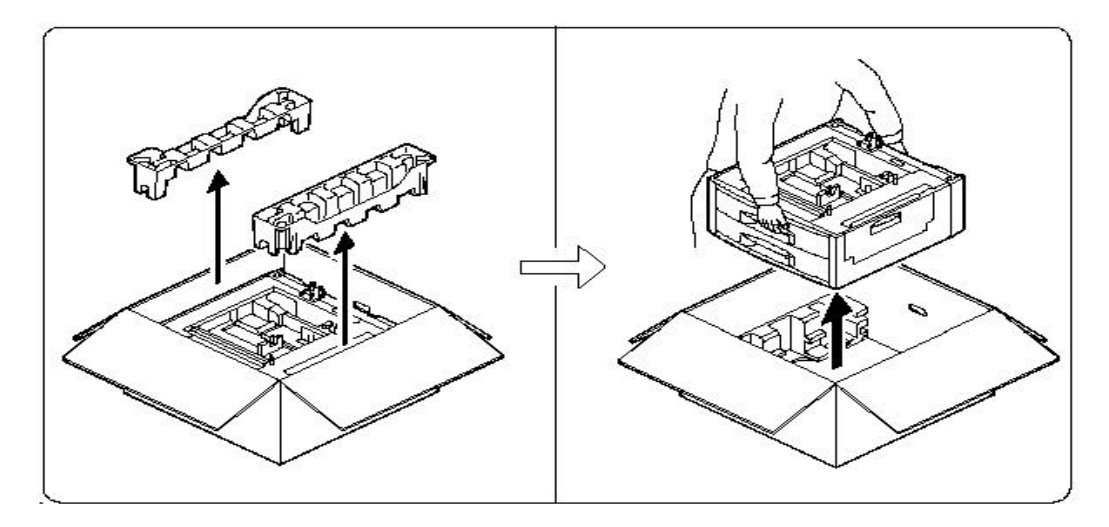

- 1-3 外觀各部名稱介紹
  - 1. 前視

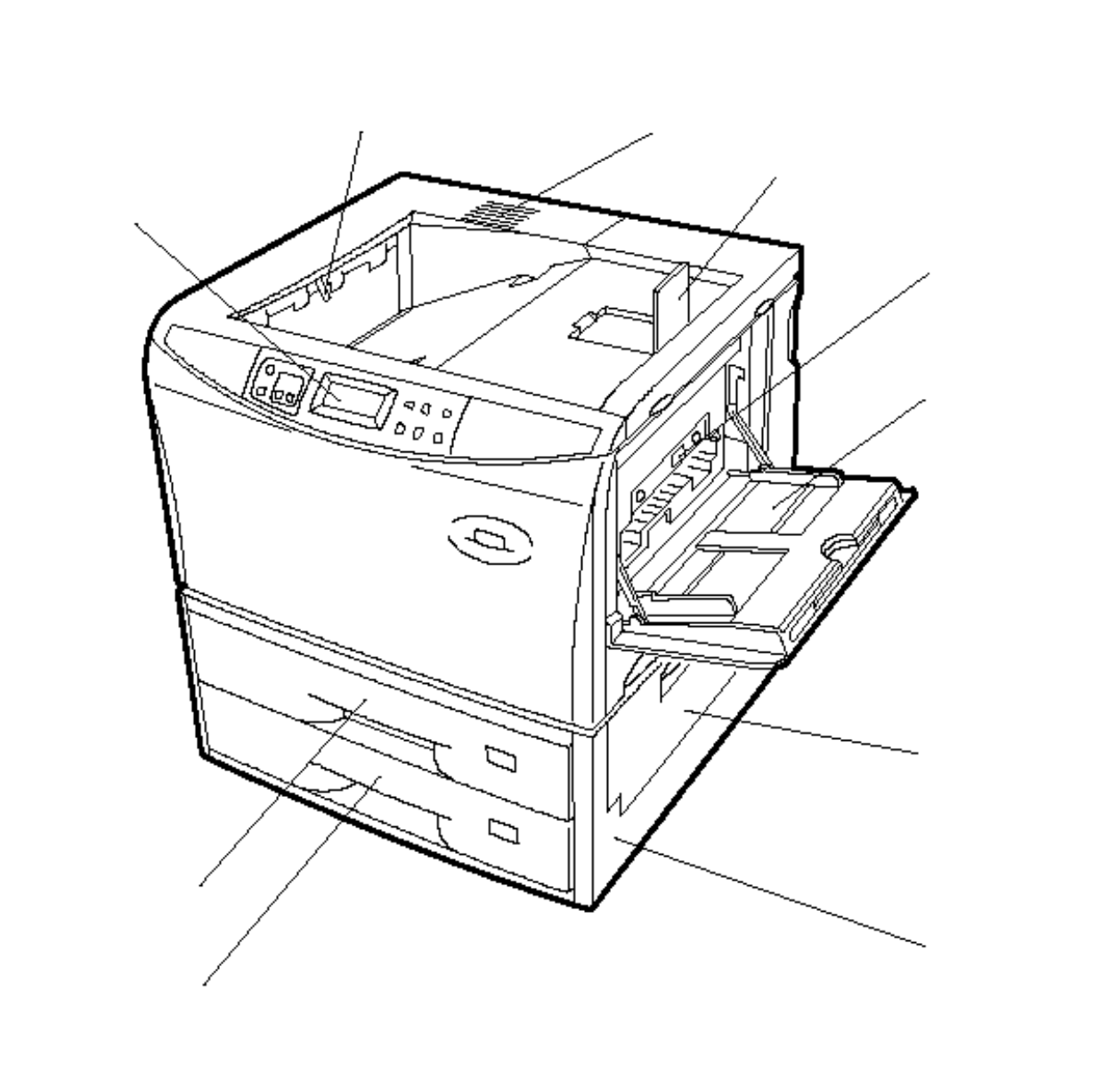

2. 側視

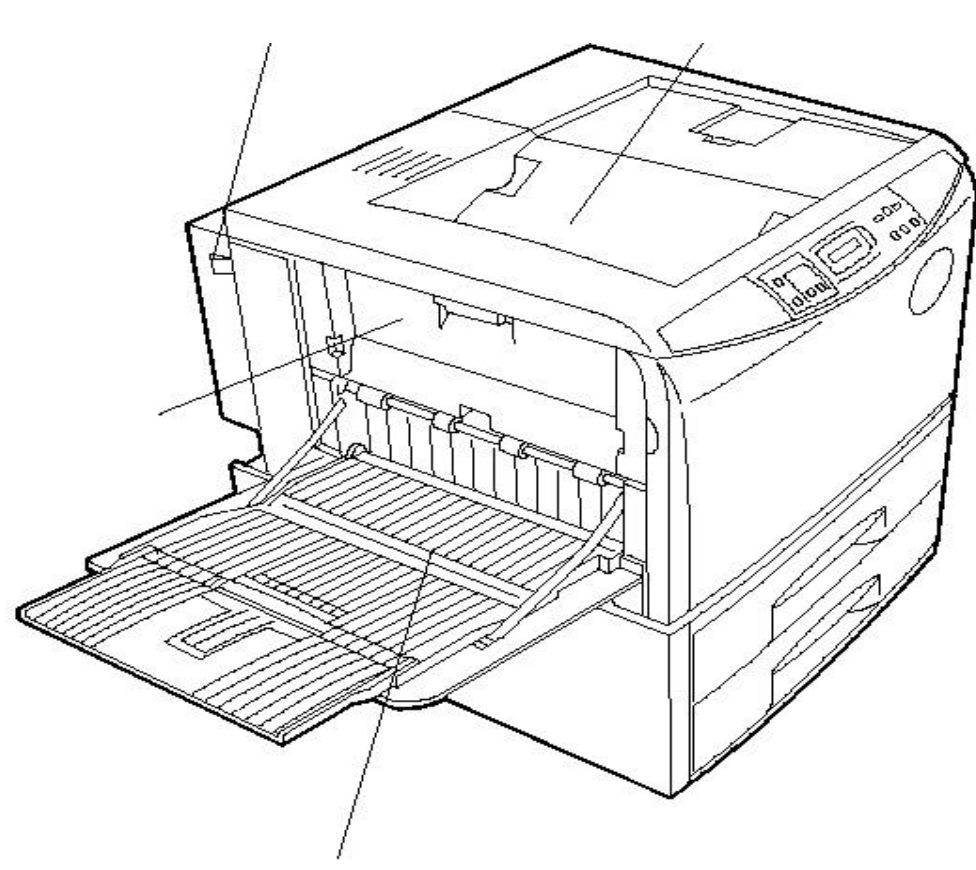

下方出紙槽

3. 後視

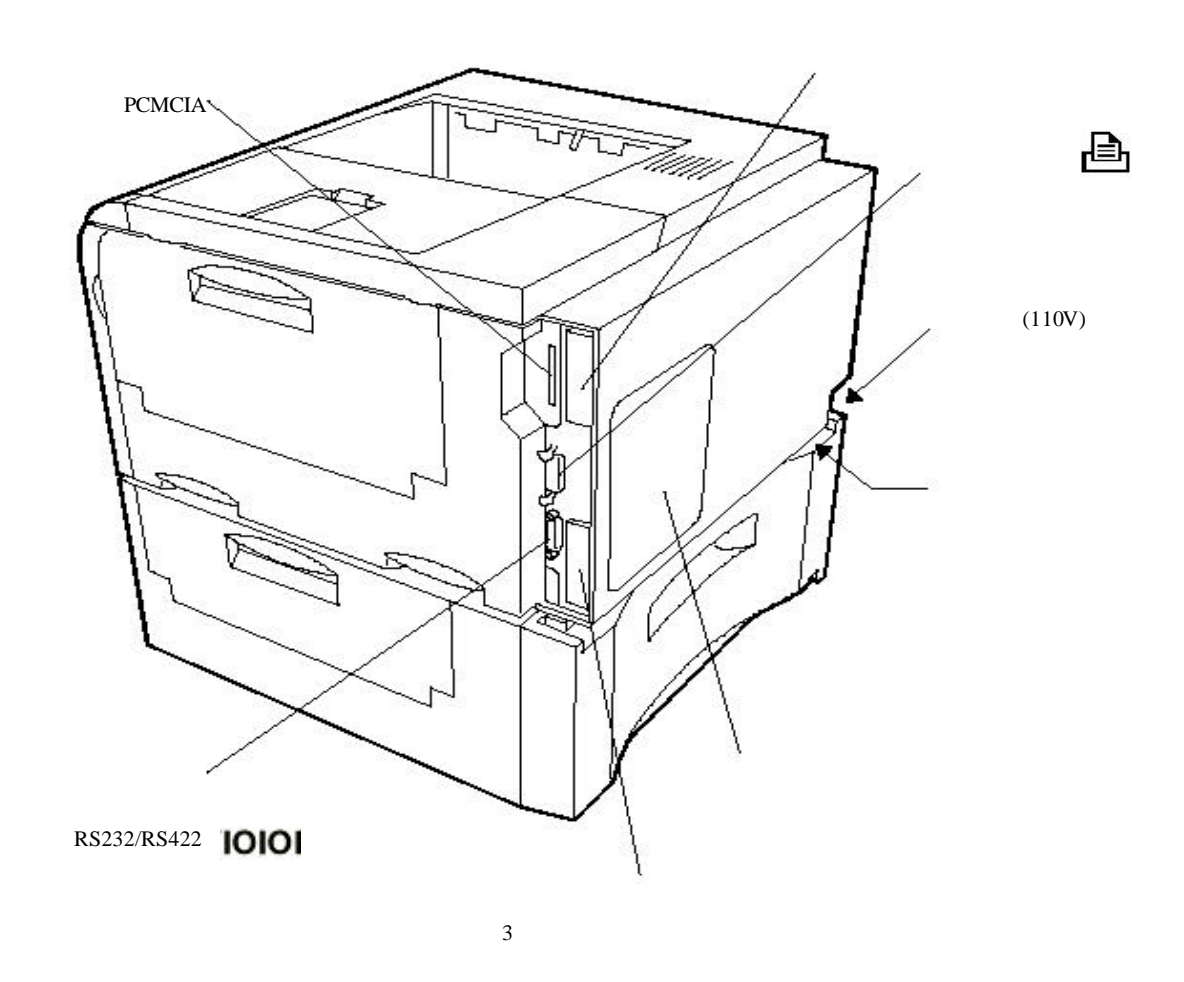

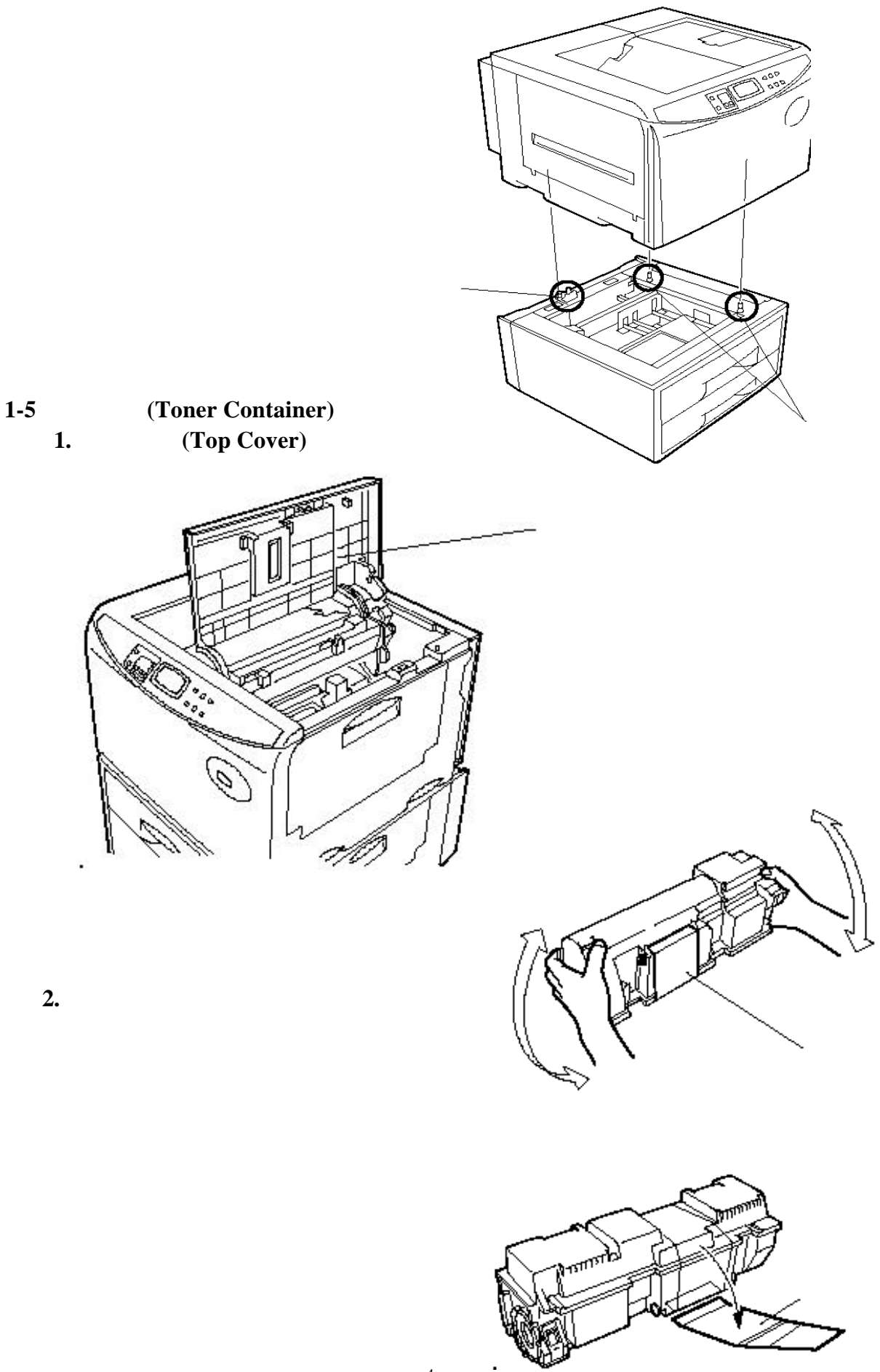

## 3. 將綠色碳粉匣卡榫撥至右邊

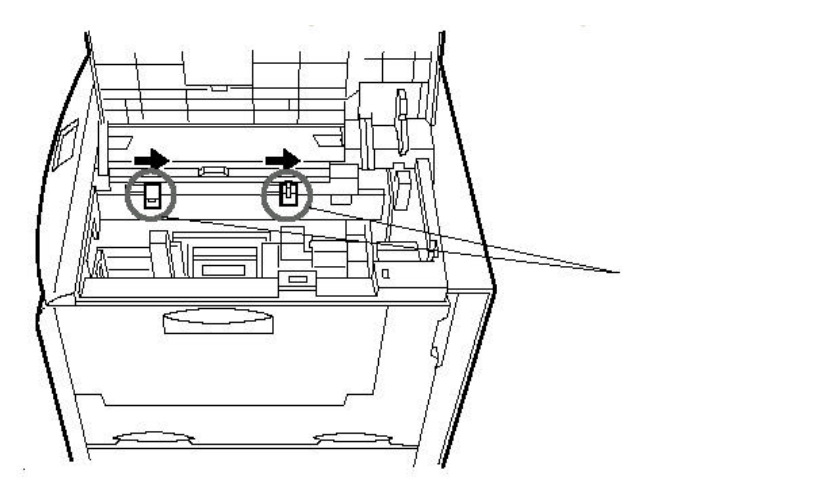

4. 沿導槽將碳粉匣放入

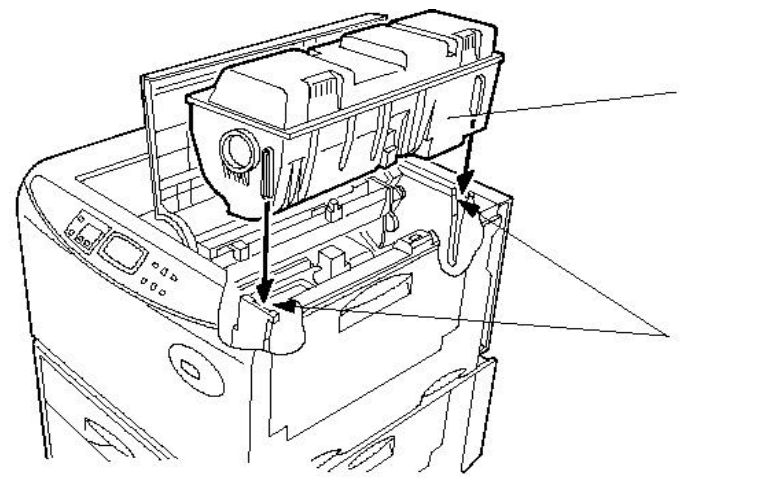

# 5.雙手平均施力將碳粉匣壓到底

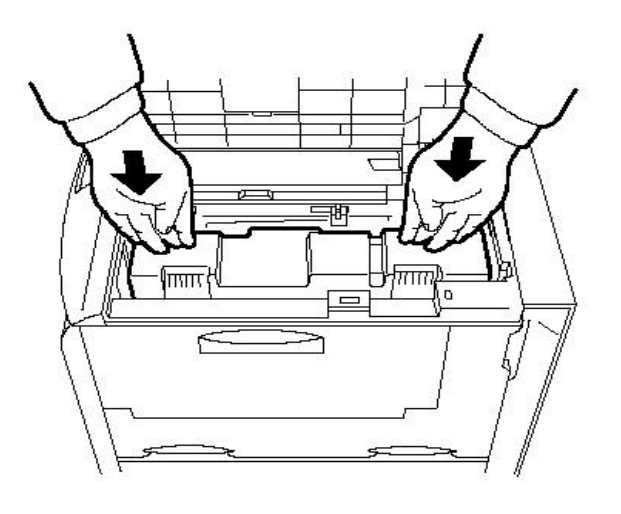

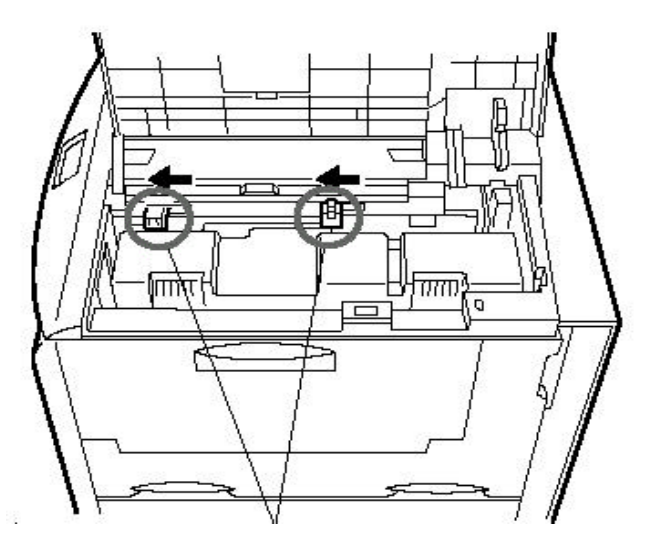

綠色卡榫撥至左邊

# 7. 蓋上上蓋

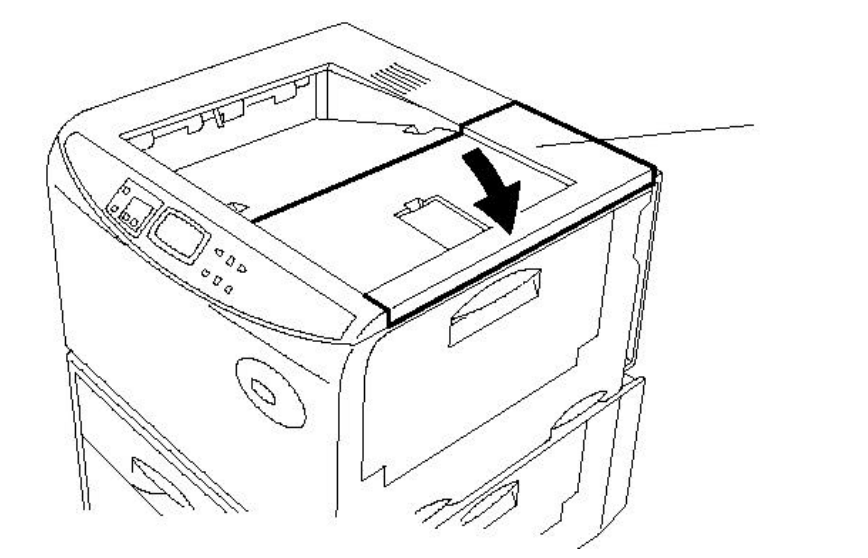

1-6 安裝紙槽

1. 調整紙槽大小之流程

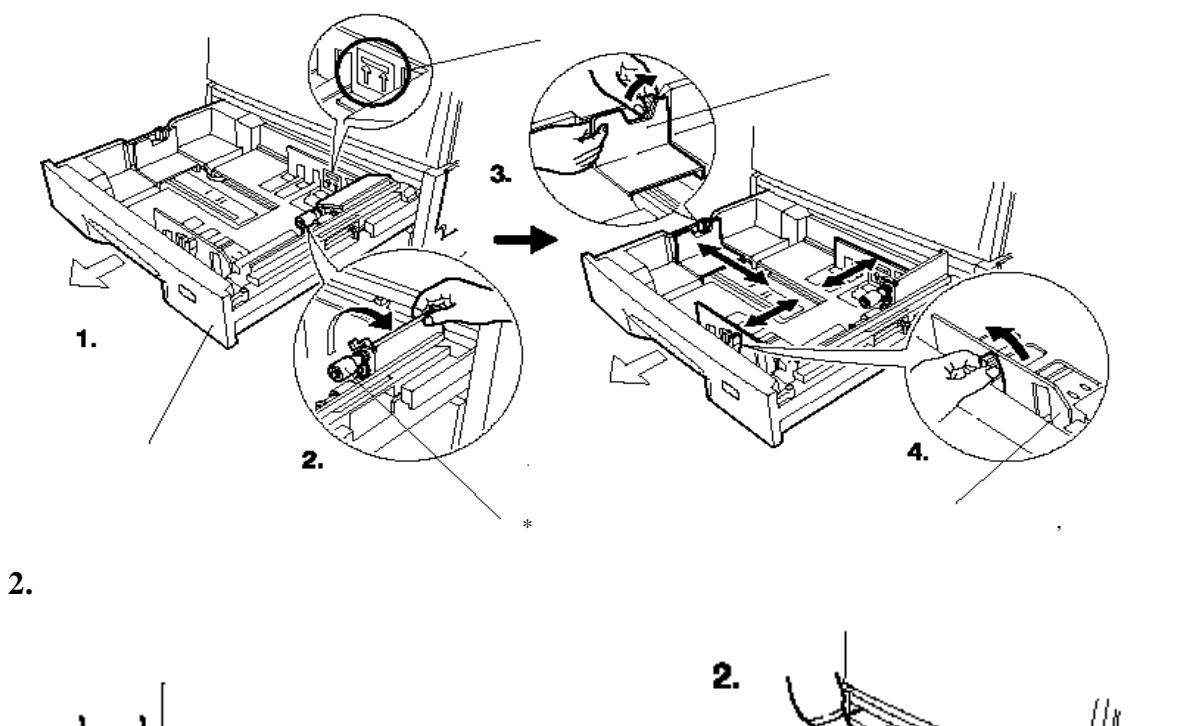

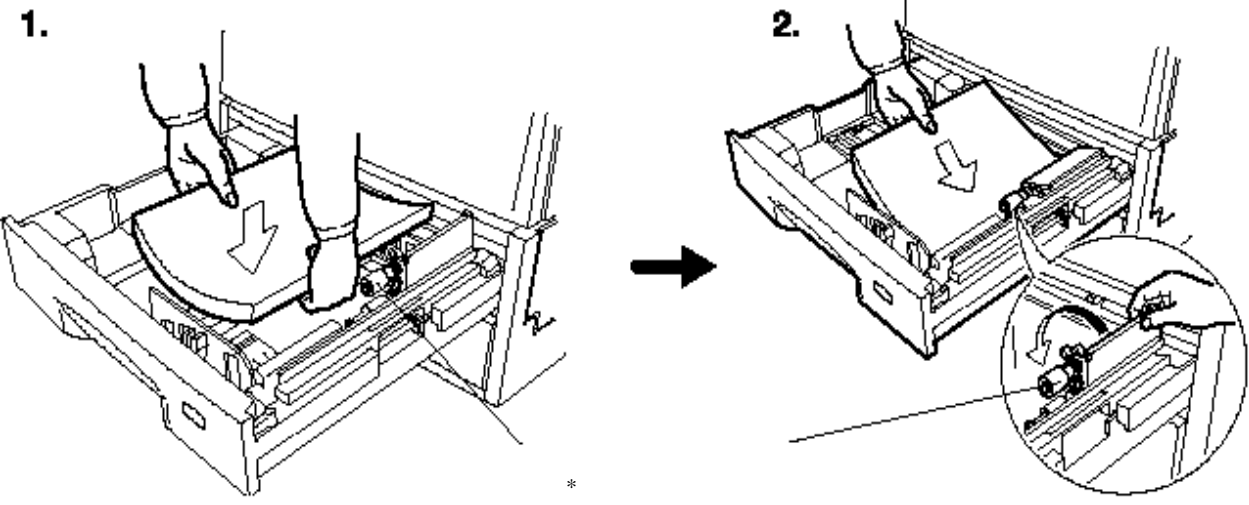

3. 關閉紙槽

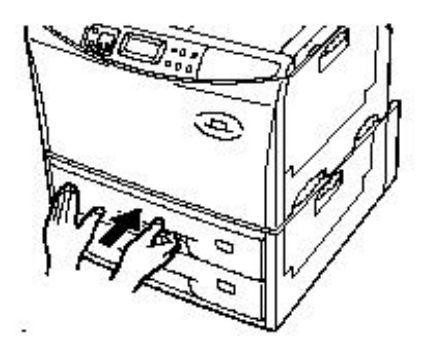

4. 貼上紙張尺寸標籤貼紙

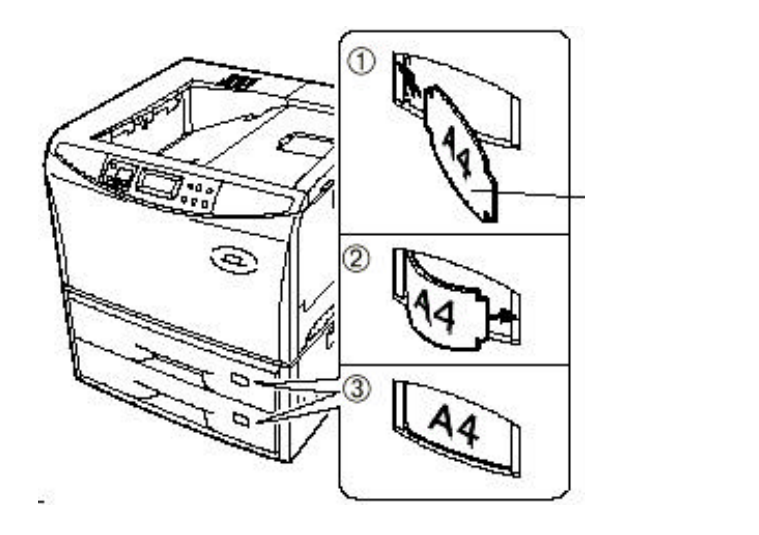

1-7 印面向下(face-down)出紙時打開上方檔紙片

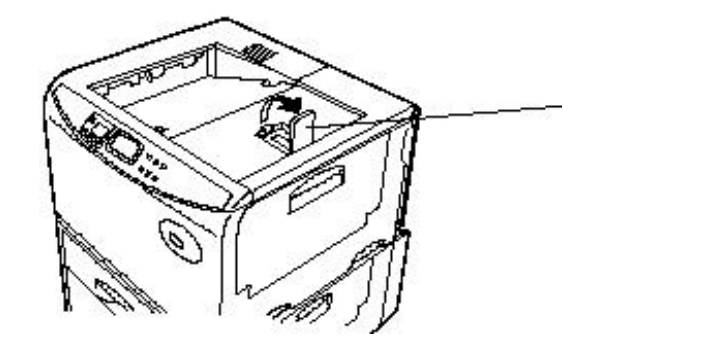

1-8 印面向上(face-up) 出紙時打開左邊側蓋

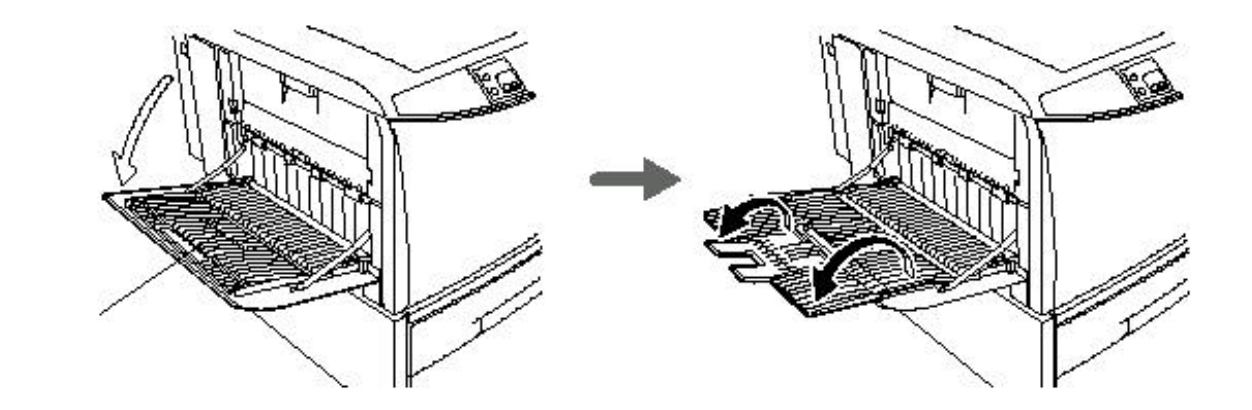

#### 1-9 連線至電腦

FS-9000 題供 並列埠一個(Parallel Interface Connector) 序列埠一個(Serial Interface RS-232C/RS-422A Connector) 選購網路介面(Slot Cover for Installation Optional Interface)

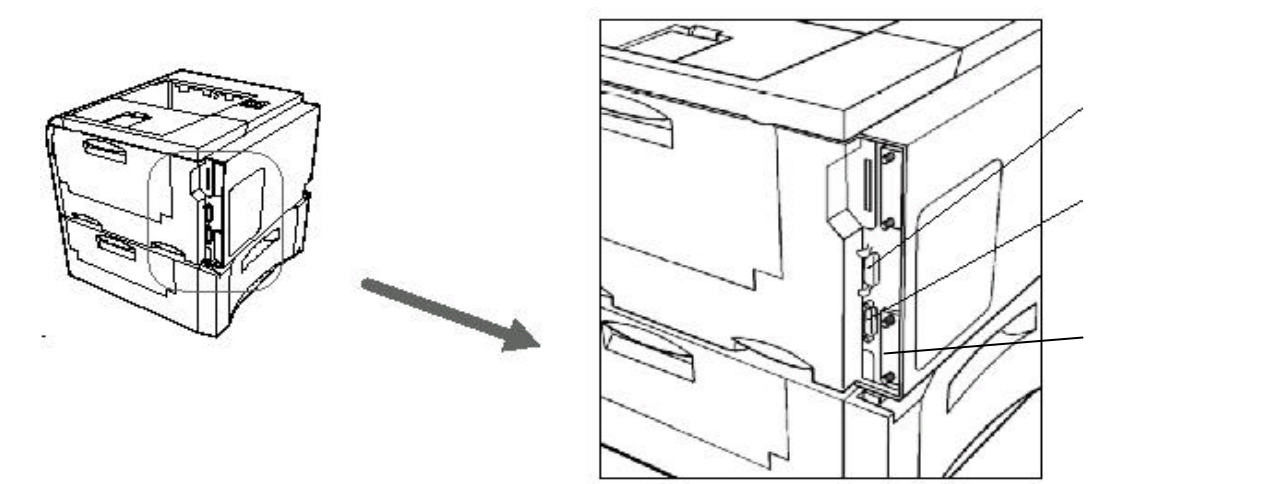

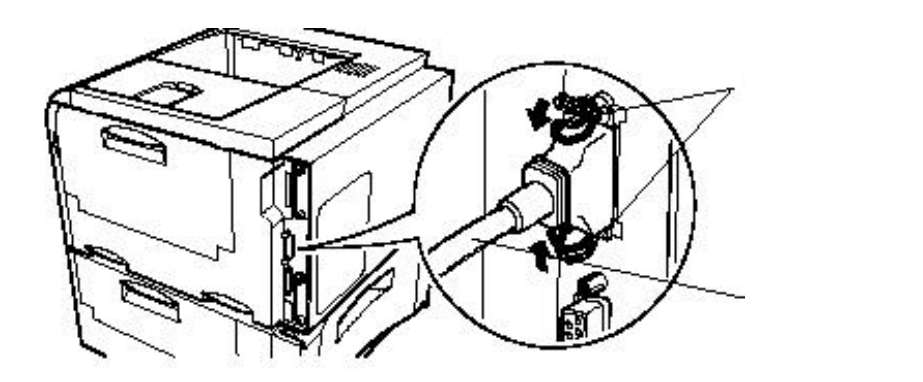

1-10 手送紙槽(Multi-purpose tray)之使用打開右方側蓋

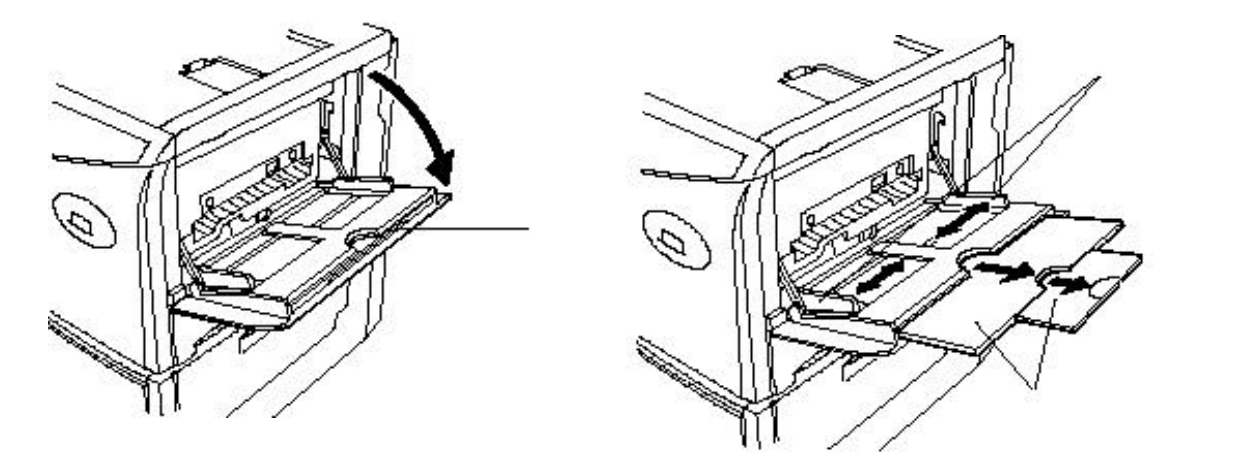

注意: 關上手送槽時紙張大小調整固定片務必調至最小尺寸

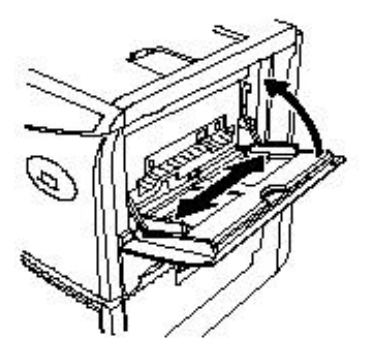

 1-11 加裝記憶體(SIMM)

 後方鋁蓋拆下即可見到印表機主機板及 2 個 SIMM Socket

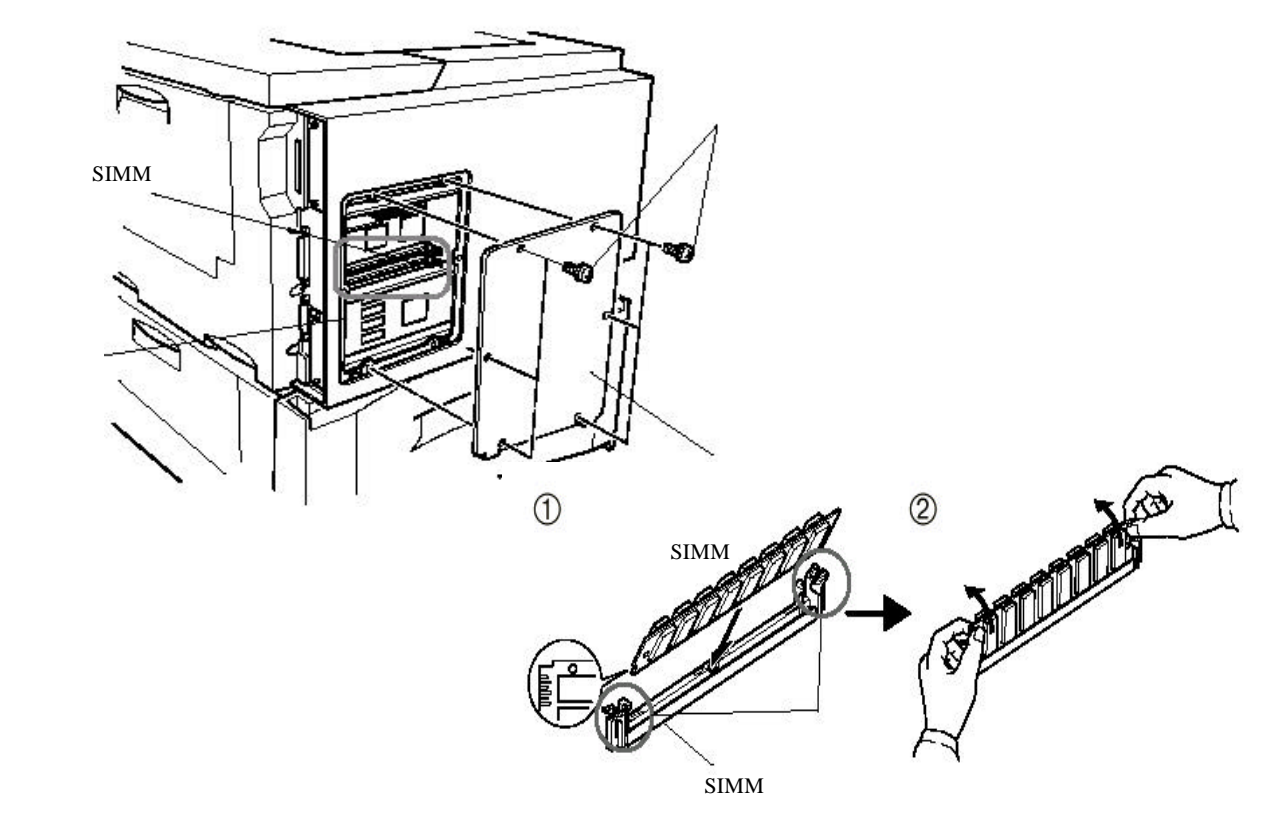

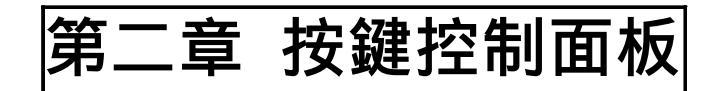

2-1 面板外觀圖

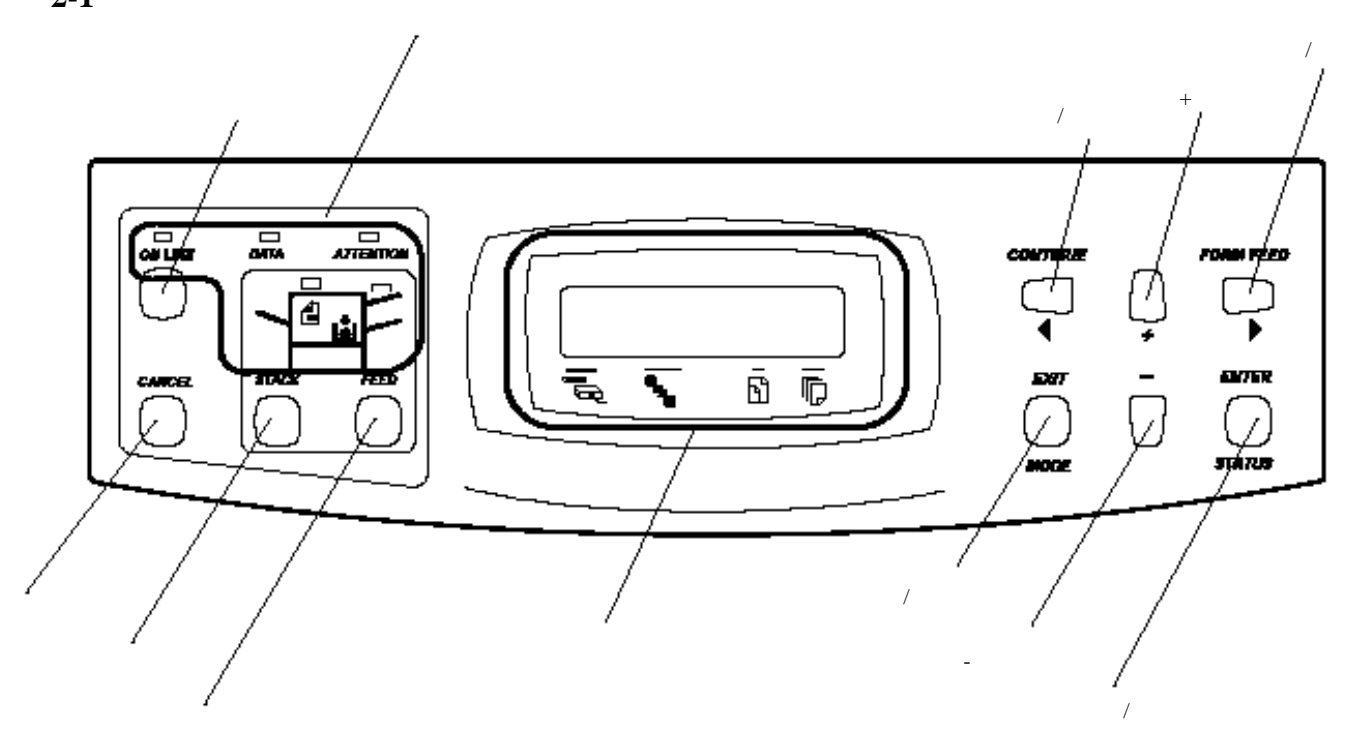

- 2-2 參數設定
  - 1. 押 MODE 鍵進入參術數設定模式
  - 2. 押 + 或 鍵選擇主選項
  - 3. 押 FORM FEED 鍵選擇次選項, 押 CONTINUE 鍵回主選項
  - 4. 押 ENTER 鍵面板出現 ? 並閃爍, 此時可更改設定
  - 5. 押 + 或 鍵選擇欲更改之內容
  - 6. 押 ENTER 確認選擇更改之項目內容
- 押 EXIT 鍵離開參數設定模式

2-3 可更改之項目及內容一覽

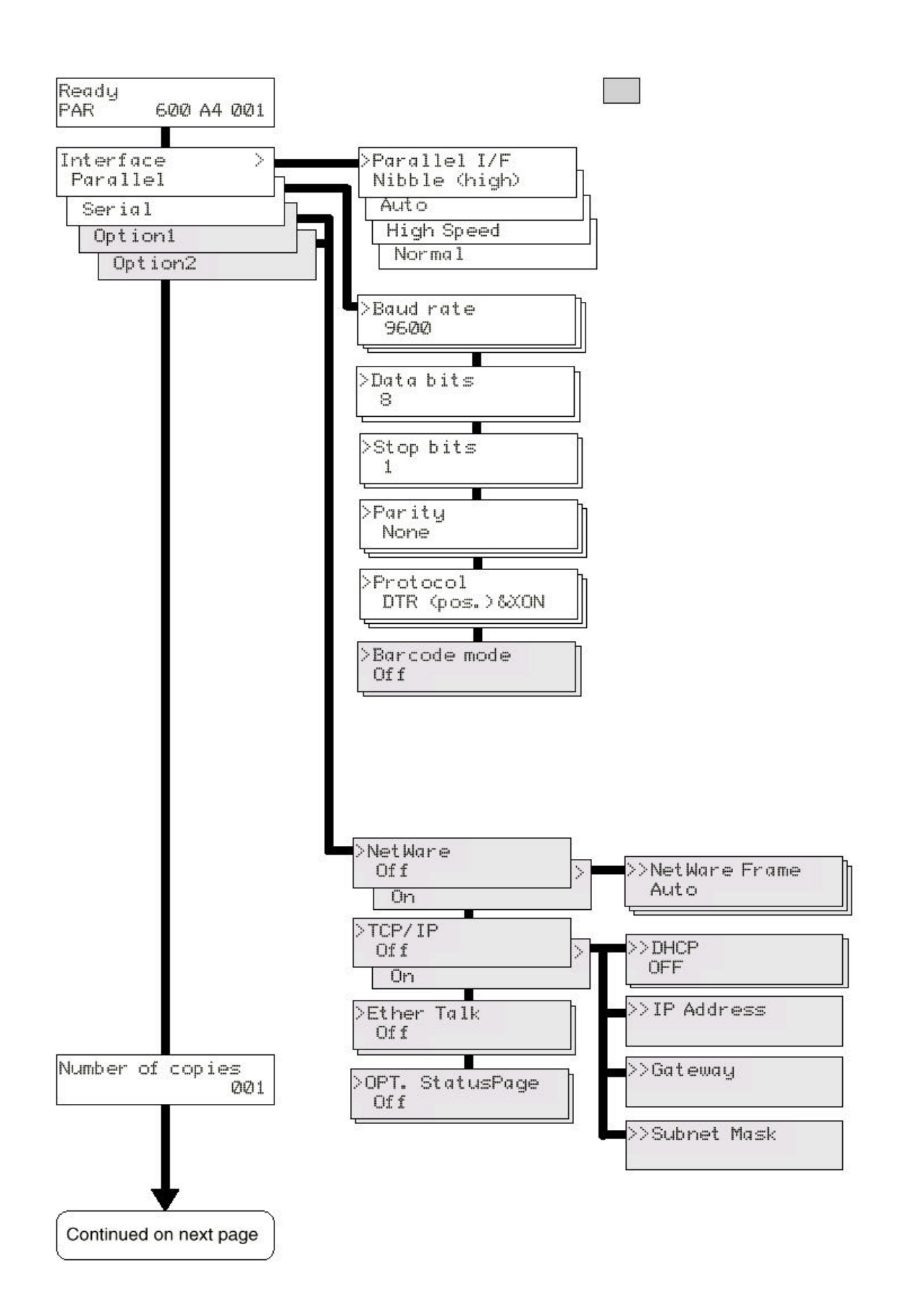

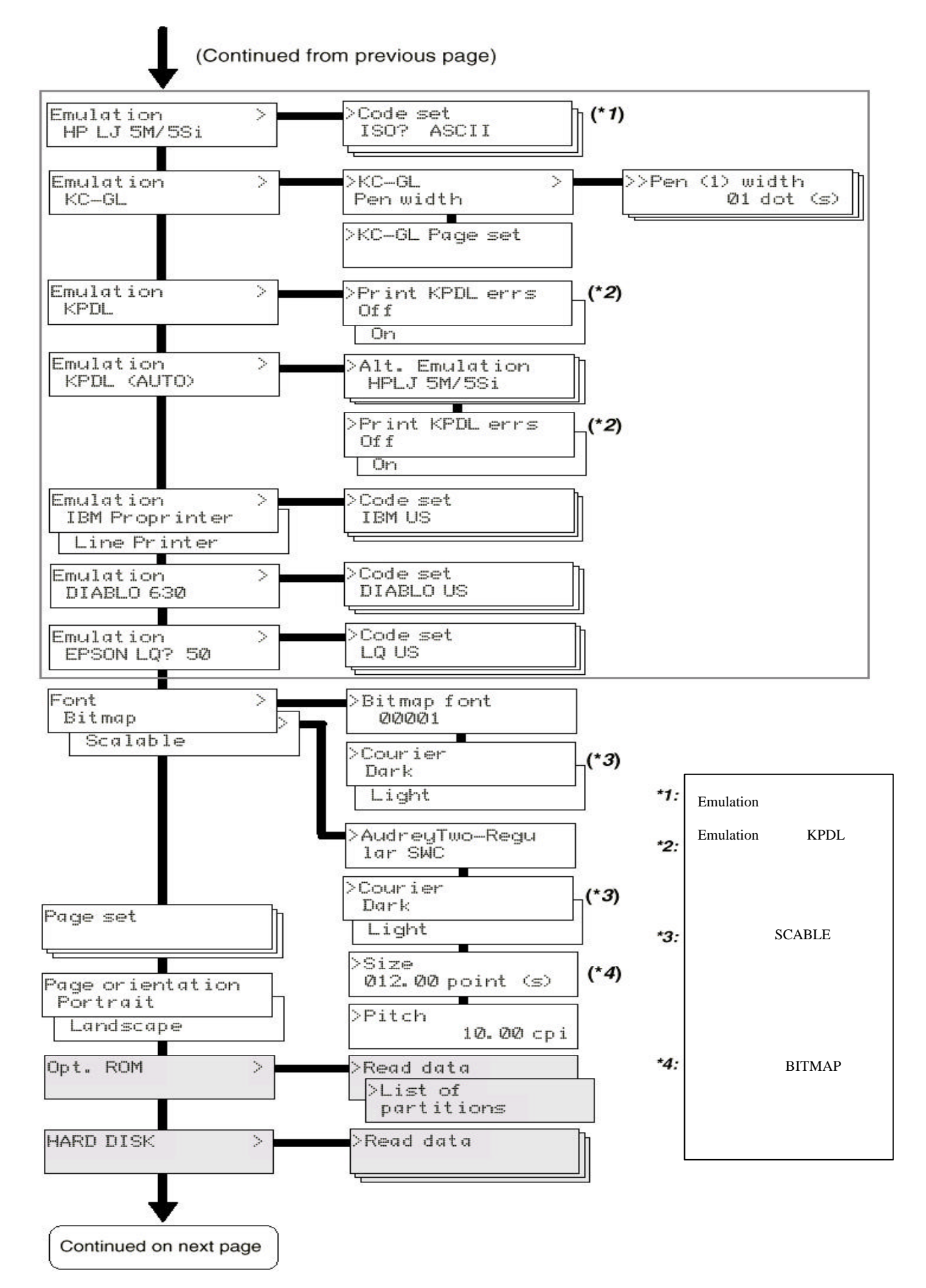

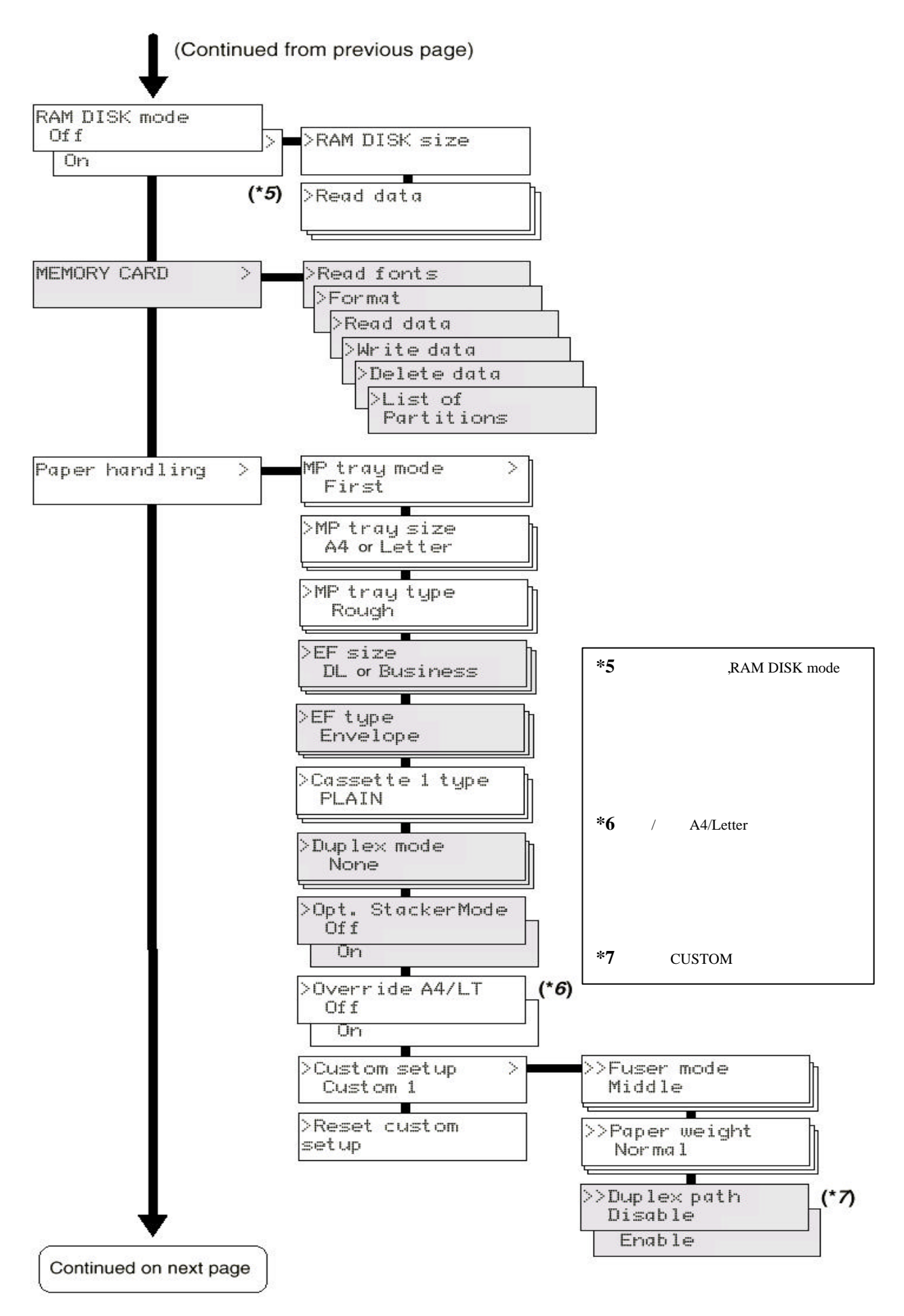

#### (Continued from previous page)

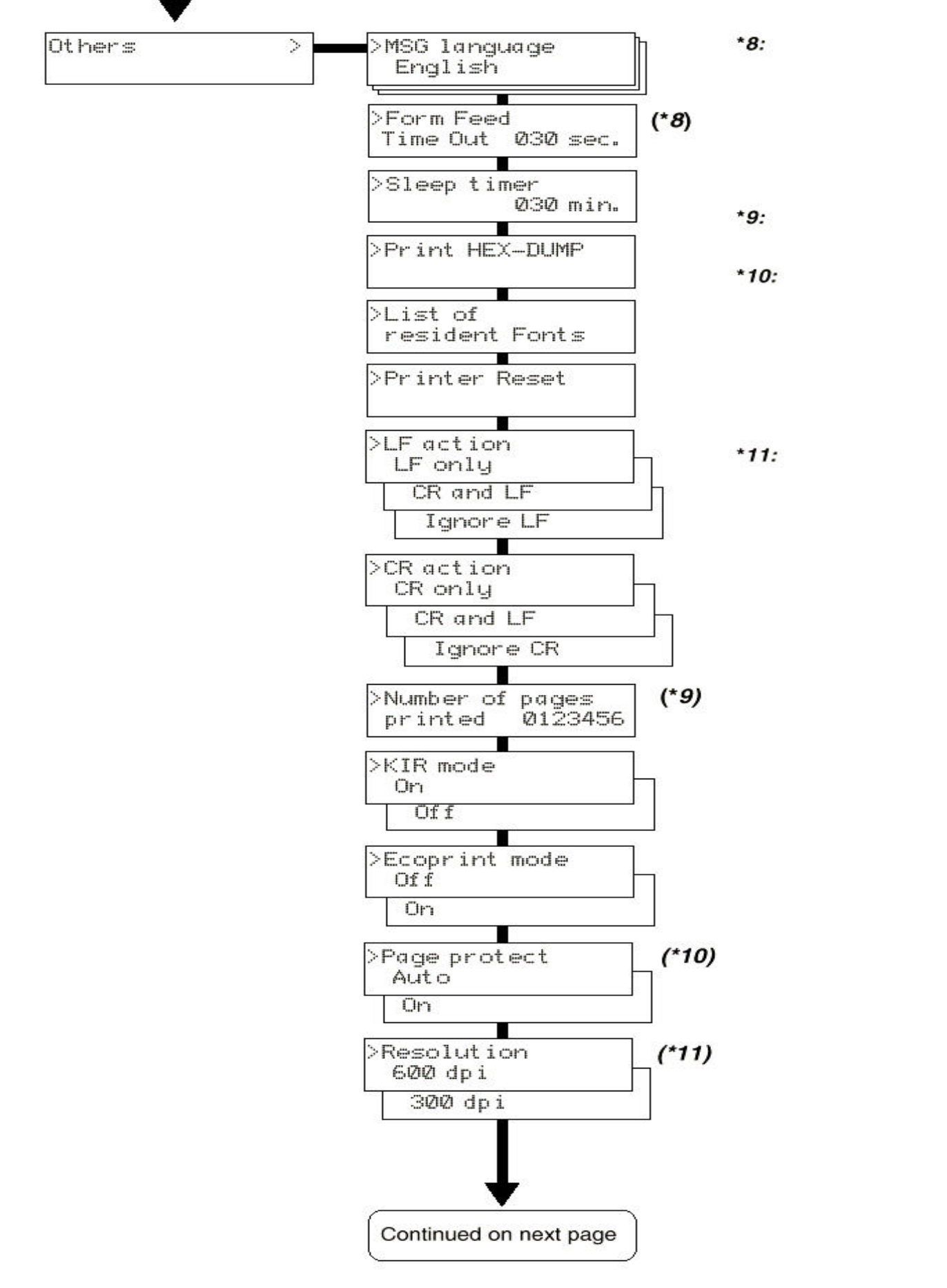

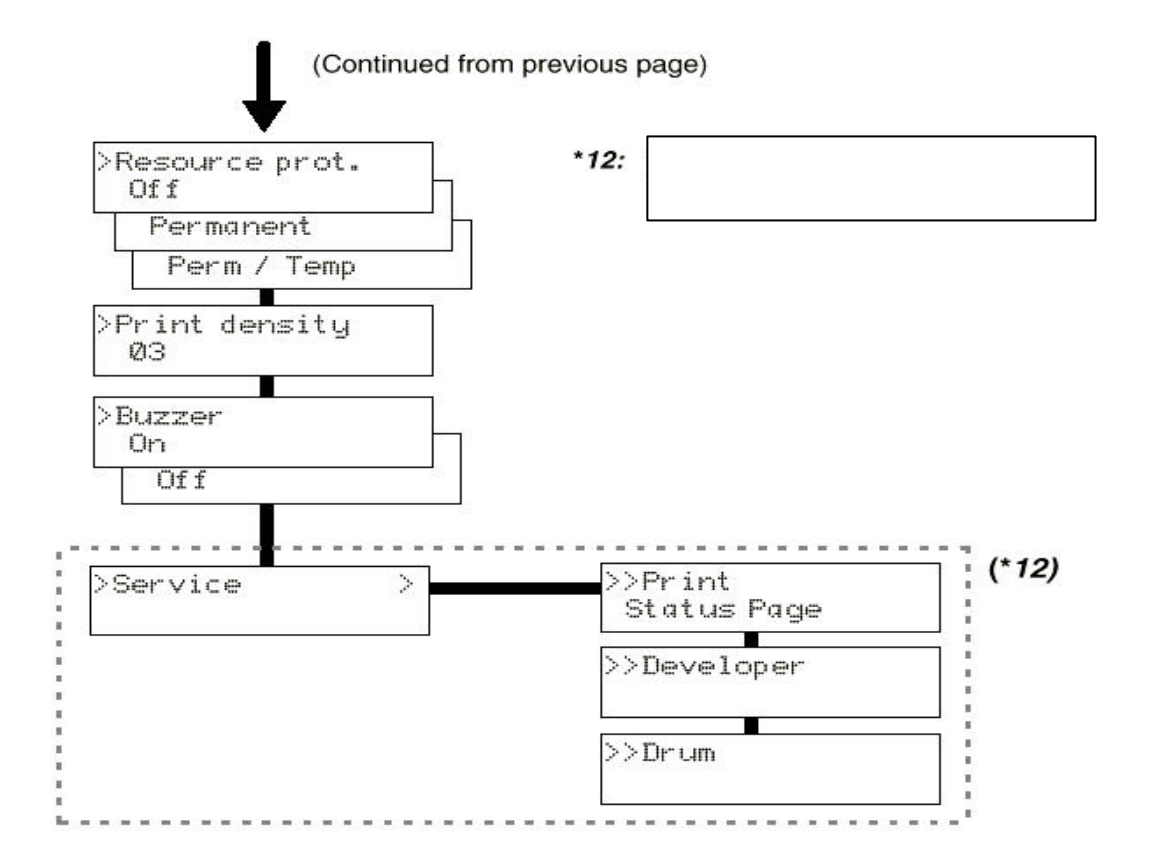

#### 2-4 液晶顯示面板顯示訊息

| Self test     | 當印表機開機後,印表機作自我結構測試並暖機 |
|---------------|-----------------------|
| Please wait   | 印表機處於暖機狀態             |
| Ready         | 可列印狀態                 |
| Processing    | 印表機正在處理欲列印之資料         |
| Waiting       | 印表機處於等待資料狀態           |
| Paper Loading | 裝紙後關上紙槽印表機將紙張送至定位     |
|               |                       |
|               |                       |
|               |                       |

INTERFACE (\*\*\*\*) D

PAR 為並列介面 : SER 為串列介面 : OPT 為網路介面

RESOLUTION

解析度顯示,可為 600 或 300

了 列印份數顯示

SIZE 7

目前紙張選用之格式,各種紙張之大小見下表

| Indicator | Paper Size                        | Indicator     | Paper Size                            |   |
|-----------|-----------------------------------|---------------|---------------------------------------|---|
| AЗ        | ISO A3 (29.7 × 42 cm)             | C4            | ISO C4 (22.9 × 32.4 cm)*              | _ |
| Α4        | ISO A4 (21 × 29.7 cm)             | C5            | ISO C5 (16.2 × 22.9 cm)*              |   |
| A5        | ISO A5 (14.8 × 21 cm)             | b5            | ISO B5 (17.6 × 25 cm)*                |   |
| A6        | ISO A6 (10.5 × 14.8 cm)*          | ΕX            | Executive (7-1/4 × 10-1/2 inches)*    |   |
| B4        | JIS B4 (25.7 × 36.4 cm)           | and distances | [only the multi-purpose tray feeding] |   |
| B5        | JIS B5 (18.2 × 25.7 cm)           | #6            | Commercial 6-3/4                      |   |
| B6        | JIS B6 (12.8 × 18.2 cm)*          | 527           | (3-5/8 × 6-1/2 inches)*               |   |
| LT        | Letter (8-1/2 $\times$ 11 inches) | #9            | Commercial 9                          |   |
| LD        | Ledger (11 $\times$ 17 inches)    |               | (3-7/8 × 8-7/8 inches)*               |   |
| LG        | Legal (8-1/2 × 14 inches)         | CU            | CUSTOM (11.7 x 17.7 inches)           |   |
| MO        | Monarch (3-7/8 × 7-1/2 inches)*   | HA            | Japanese Postcard (10 x 14.8 cm)*     |   |
| BU        | Business (4-1/8 × 9-1/2 inches)*  | OH            | Return Postcard (20 x 14.8 cm)*       |   |
| DL        | ISO DL (11 × 22 cm)*              | 6             |                                       |   |

#### 2-5 LED 指示燈號說明

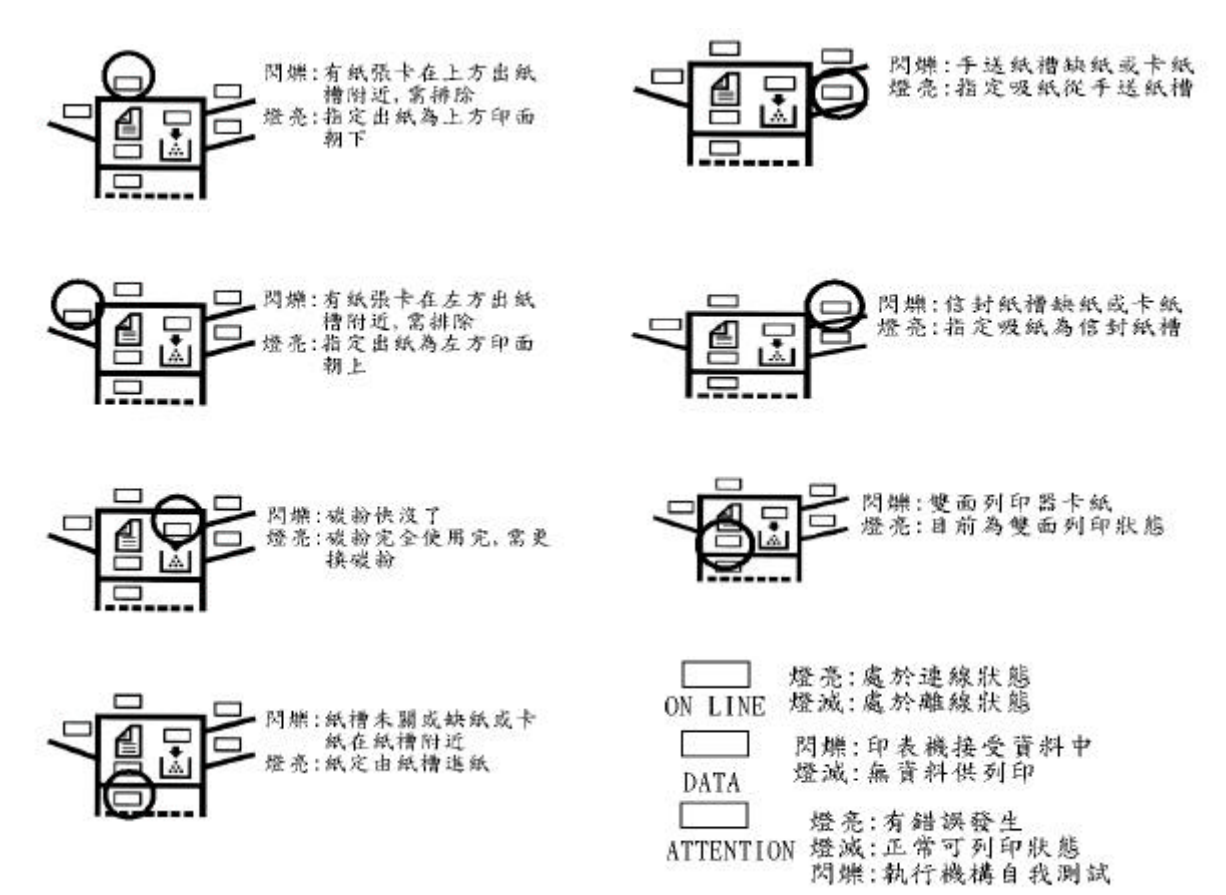

# 第三章 錯誤訊息及排除

| 面板顯示訊息           | 說明            | 對新國家                   |
|------------------|---------------|------------------------|
| Top cover        | 上蓋未蓋          | 輕輕蓋上上蓋                 |
| Open             |               |                        |
| Front cover      | 前蓋未關          | 輕關前蓋                   |
| Open             |               |                        |
| Side cover       | 側蓋未關          | 輕關側蓋                   |
| Open             |               |                        |
| Paper feeder 1   | 紙槽側蓋未關        | 輕關紙槽側蓋                 |
| side Cover Open  |               |                        |
| Face-down tray   | 上方出紙槽紙張已      | 將紙張收走                  |
| PaperFull        | 滿             |                        |
| Add paper        | 指定吸紙槽缺紙       | 加紙或更換吸紙槽               |
| Set paper        | 手送槽缺紙         | 放紙於手送槽後押 CONTINUE 鍵    |
| Press CONTINUE   |               |                        |
| Load paper       | 紙張大小與欲列印      | 更換正確大小之紙張後押 CONTINUE 鍵 |
| (paper size)     | 之報表不合         |                        |
| Cassette         | 紙槽未關          | 輕關紙槽                   |
| not loaded       |               |                        |
| Paper jam        | 卡紙發生          | 打開前蓋面板出現卡紙位置訊息         |
| Open front cover |               |                        |
| Paper jam        | 卡紙發生 XXX 表卡   | XXX 代碼見下頁圖示            |
| XXX              | 紙位置           |                        |
| Warning          | 可用記憶體太少       | 加記憶體                   |
| Low memory       |               |                        |
| Toner low TK-30  | 碳粉快用完了        | 準備一支新碳粉                |
| Replace Toner    | 碳粉用完          | 更換碳粉                   |
| Clean printer    |               |                        |
| Clean printer    | 保養需求          | 請通知印表機製造商              |
| Press CONTINUE   |               |                        |
| Missing          | 未安裝碳粉         | 按第一章說明安裝碳粉             |
| Toner kit TK-30  |               |                        |
| Install MK       | 列印張數已達        | 請通知印表機製造商              |
|                  | 350,000 張需大保養 |                        |
| Call service     | 印表機發生錯誤訊      | 請通知印表機製造商              |
| PersonXX:XXX     | 息無法再列印        |                        |
| Memory overflow  | 記憶體不足         | 增加記憶體                  |
| Press CONTINUE   |               |                        |
| Print overrun    | 記憶體不足         | 增加記憶體                  |
| Press CONTINUE   |               |                        |
| MEMORY CARD      | MEMORY CARD 未 | 重新安裝 MEMORY CARD       |
| Err Insert again | 安裝完成          |                        |
| Insert the same  | MEMORY CARD 不 | 重新安裝相同之 MEMORY CARD    |
| MEMORY CARD      | 同於先前安裝的       |                        |

| 面版顯示訊息                          | 說               | 明            | 對      | 策 |
|---------------------------------|-----------------|--------------|--------|---|
| Warnning battery<br>MEMORY CARD | MEMORY<br>電池快沒電 | CARD 的<br>【了 | 儘速更換電池 |   |
| Battery error<br>MEMORY CARD    | MEMORY<br>掉或沒電了 | 的電池壞<br>7    | 更換電池   |   |
| >Read fonts?<br>Failed          | 記憶體不足           | 2            | 增加記憶體  |   |
|                                 |                 |              |        |   |

### 3-1 卡紙排除

當印表機發生卡紙現象時,面版顯示下列訊息(卡紙,請打開上蓋)

Paper jam Open front cover

把上蓋打開後,面版顯示立刻改變成下列訊息

Paper jam C , H , 1

C, H, 1 是指示紙張卡在印表機內那一個位置上,請參考下列圖表

# 卡紙位置與裝置名稱對照表

| 指示代碼 | 裝置名稱          | 圖示正確卡紙位置 |
|------|---------------|----------|
| Α    | 選購進紙器         |          |
|      | (EF-1 或 UF-1) |          |
| В    | 多功能手送紙槽       |          |
| С    | 紙槽箱           |          |
|      | (PF-30)       |          |
| D    | 紙槽箱           |          |
|      | (PF-30)       |          |
| Ε    | 紙槽箱           |          |
|      | (PF-30)       |          |
| F    | 選購出紙器         |          |
|      | (DF-30/DF-31, |          |
|      | ST-30, 或      |          |
|      | SO-30)        |          |
| G    | 印面向上/印面向      |          |
|      | 下(反向器)        |          |
| Η    | 進紙機構          |          |
| Ι    | 雙面列印器         |          |
|      | (DU-30/DU-31) | 5 99.00  |
| 1    | 第一紙槽          |          |
| 2    | 第二紙槽          |          |
| 3    | 第三紙槽          |          |
| 4    | 第四紙槽          | 000      |
| 5    | 第五紙槽          |          |
| 6    | 第六紙槽          |          |

1.卡紙於 C,D,E 位置之排除

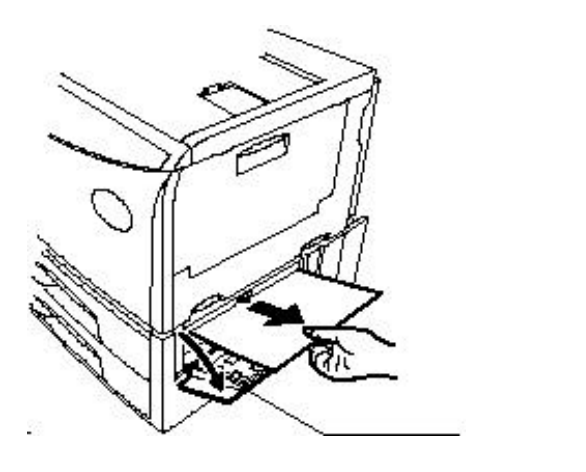

## 2.卡紙於 G 位置之排除

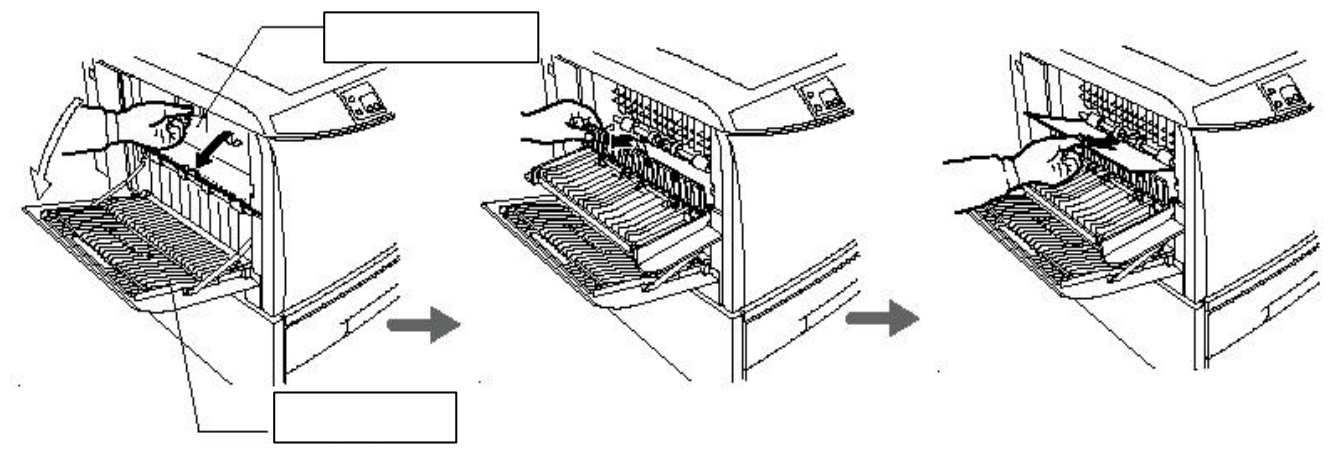

3.卡紙於 H,I 位置之排除

抬高兩邊卡榫(綠色)

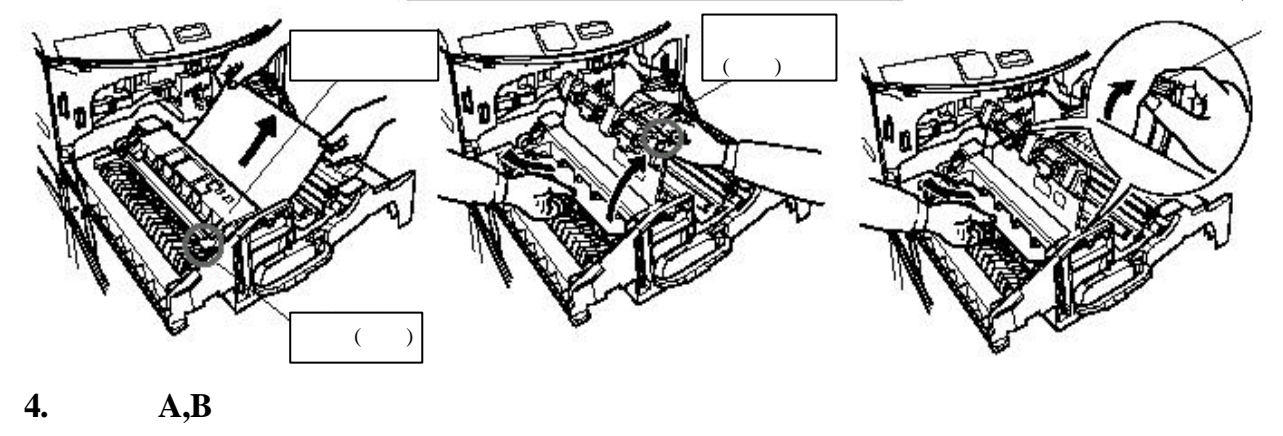

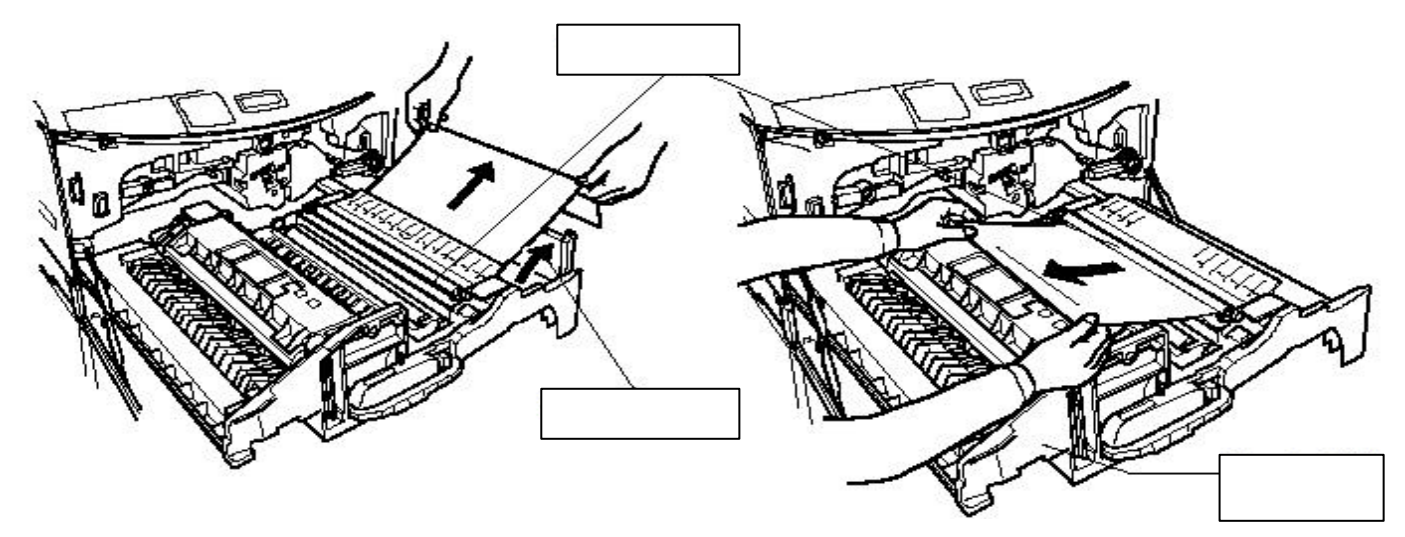